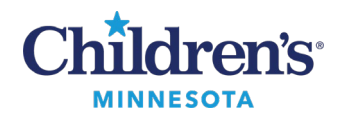

# Home Care Orders and Face-to-Face Document

Home Care orders are placed electronically for patients requiring home care services. Home Care powerplans have been developed by specialty to facilitate electronic ordering to meet CMS and CPOE requirements.

- Home Care orders can be placed on any encounter type and status.
- Home Care orders can be placed on discharged encounters to facilitate between visit needs.
- Diagnosis association is required and is prompted during ordering.
- 1. Select the specialty specific Home Care powerplan which includes the:
  - Children's Home Care Referral
  - Home Care Referral External (not Children's Home Care)

| All Ordering Locations       | All Ordering Locations Prescriptions home care XQ |    |                        |          |                                                     |        |  |  |  |
|------------------------------|---------------------------------------------------|----|------------------------|----------|-----------------------------------------------------|--------|--|--|--|
| A Home                       | My Favorites                                      |    | Public                 | Shared   | Search Results                                      |        |  |  |  |
| Top 30 Matches               |                                                   |    |                        |          |                                                     |        |  |  |  |
| Home Care Referra            | al External                                       | Ŷ  | 😫 Home Care Referral   | Ŷ        | 1 VPRIV Home Care                                   | \$     |  |  |  |
| Home Care/Karuna             | Consult                                           | \$ | 🐹 Aldurazyme Home Care | <u>ن</u> | 🐹 Zometa home care                                  | 合      |  |  |  |
| Children's Home C            | are Referral                                      | Ŷ  | 😦 Elaprase Home Care   | \$       | Endocrine Bisphosphonate Home Care<br>Prescriptions | ☆      |  |  |  |
| Karuna /Home Car             | e Consult                                         | \$ | 😸 Fabrazyme Home Care  | \$       | Hematology/Oncology Home Care Infu                  | sion 🏠 |  |  |  |
| 40482H260 Self-Ca<br>(97535) | are/Home Mgmt Training                            | ŵ  | 🐹 Kanuma Home Care     | \$       | E Infectious Disease Home Care Infusion             | 6 🟠    |  |  |  |
| 40482HREH Self-C<br>(97535)  | are/Home Mgmt Training                            | \$ | 🔀 Lumizyme Home Care   | \$       | Pain and Palliative Care Home Prescriptions         | -      |  |  |  |

2. Complete the appropriate Home Care order details.

| rs Medication List Document In Plan                                                                                                    |                                                     |                                         |                                                                                                    |            |
|----------------------------------------------------------------------------------------------------|-----------------------------------------------------|-----------------------------------------|----------------------------------------------------------------------------------------------------|------------|
| 🐗 😵 🚫 🕂 Add to Phase 🔹 🛕 Check Alerts 🛄                                                                                                    | comments Start: Now                                 | Duration: None                          |                                                                                                    |            |
| \$ ♥ Component                                                                                                    | Statu                                               | 5 Details                               |                                                                                                    |            |
| Hematology/Oncology Home Care Infusion (Initiated                                                                                                    | Pending)                                            |                                         |                                                                                                    |            |
| ⊿ Patient Care                                                                                                    | 2                                                   |                                         |                                                                                                    |            |
| 🗸 🛛 🗟 🗙 🍞 Children's Home Health R                                                                                                    | eferral                                             | T;N, Home Care Support Type Ski         | illed Nursing Visits                                                                                                    |            |
| 🛛 🕅 🕅 Home Health Referral Exte                                                                                                    | rnal (Home Care Referral Ex                         | Home Care Support Type Skilled N        | ursing Visits. Procedure/Treatments IV Therap                                                                                                    | ov Referra |
| Home Care Nursing Visits                                                                                                    | •                                                   | Visits for IV Therapy Referrals         |                                                                                                    | ·          |
| ⊿ IV Solutions                                                                                                    |                                                     | 17                                      |                                                                                                    |            |
| *Note: Medication D                                                                                                    | elivery Supplies are Include                        | d with the IV Orders. No DME Supplies   | s Order Needed                                                                                                    |            |
| devtrose 5% with 0.45% N                                                                                                    | CL (D5 1/2 NS intravenous s                         | - 1 EACH IV ODay, Days EACH Bat         | te: 125 ml /hr/m2 for 24 hours per day. Comp                                                                                                    | ound       |
| dextrose 5% with 0.45% Na/                                                                                                    | L KCI 10 mEa/L (D5 1/2 N                            | = 1 EACH IV ODay, Days, EACH, Ka        | te: 125 mL/m/m2 for 24 hours per day, Comp                                                                                                    | ound       |
|                                                                                                    | 1 + KCI IO MEG/L (DS 1/2 N                          | ▼ = TEACH IV QDay, Days, EACH, Kal      | te: 125 mL/hr/m2 for 24 hours per day, Comp                                                                                                    | ound       |
| lactated ringers (lactated r                                                                                                    | ngers intravenous solution)                         | ▼ = TEACH IV QDay, Days, EACH, Rate     | te: 125 mL/hr/m2 for 24 hours per day, Comp                                                                                                    | ouna       |
| le sodium chloride 0.9% (sod                                                                                                    | ium chloride 0.9% intraven                          | = TEACH IV QDay, Days, EACH, Ra         | te: 125 mL/hr/m2 for 24 hours per day, Comp                                                                                                    | ound       |
|                                                                                                    |                                                     |                                         |                                                                                                    |            |
| The following medic:<br>Details for Children's Home Health Referral                                                                                                    | trion(s) cannot be ePrescrit                        | ed. Please print and route to the pharr | TREV                                                                                                    |            |
| The following medic:     Details for Children's Home Health Referral     The following medic:     Offset Data III IIII Order Comments                                                                                                    | tails                                               | ed. Please print and route to the pharm |                                                                                                    |            |
| The following medic:     Details for Children's Home Health Referral     Order Comments ① Offset De     Order details                                                                                                    | tails 🕞 Diagnoses                                   | ed Please print and route to the pharm  | Lin. Detail values                                                                                                    |            |
| Control Control Contro Control Control Control Control Control Control Control Control Co | tiron(s) cannot be ePrescrit<br>tails 🛛 😰 Diagnoses |                                         |                                                                                                    |            |
| Contraction of the second second | tiron(s) cannol be ePrescrit<br>tails 🛛 🗑 Diagnoses |                                         | III. Detail values           III.         Detail values           Ambulatory Patient (N/A)         Today                                                             |            |
| Control Control Contro Control Control Control Control Control Control Control Control Co | tiron(st cannot be ePrescrit<br>tails 🛛 😰 Diagnoses |                                         | Lin. Detail values<br>Ambulatory Patient (N/A)<br>Today<br>Tomorrow                                                                                                  |            |
| Contraction of the second second | tiron(s) cannot be ePrescrit<br>tails               | ed Please mint and mute in the pharm    |                                                                                                    |            |
| Context Details for Children's Home Health Referral     Details      Order Comments     Offset Da     Order details     Requested Start Date/Time [T;N]     Est Date of Discharge     Home Care Support Type [Skilled Nursing Visits]     Diagnosis (Must be Completed)     Initial Visit to Occur Within     Specify Visit to Occur                                                                                                    | tails 🕞 Diagnoses                                   |                                         | Ambulatory Patient (N/A)<br>Ambulatory Patient (N/A)<br>Today<br>Tomorrow<br>1-3 Days<br>3-7 Days                                                                    |            |
| Comparing the following medic:     Details for Children's Home Health Referral     Order details     Requested Start Date/Time [T;N]     Est Date of Discharge Home Care Support Type [Skilled Nursing Visits] Diagnosis (Must be Completed) Initial Visit to Occur Within Specify Visit to Occur Anticipated Visit Frequency                                                                                                    | tails 👔 Diagnoses                                   |                                         | Ambulatory Patient (N/A)<br>Ambulatory Patient (N/A)<br>Today<br>Tomorrow<br>1-3 Days<br>3-7 Days<br>7-14 Days                                                       |            |
| Content of the second second sec | tails 🗊 Diagnoses                                   |                                         | ■ III. Detail values<br>Ambulatory Patient (N/A)<br>Today<br>Tomorrow<br>1-3 Days<br>3-7 Days<br>7-14 Days<br>Spacific                                               |            |
| Content of the set of the se | tion(s) cannot be ePrescrit                         | ed Please mint and mute in the pharm    | III.       Detail values         Ambulatory Patient (N/A)       Today         Tomorrow       1-3 Days         3-7 Days       7-14 Days         Specify       Specify |            |
| Content of the second second sec | tails 🕞 Diagnoses                                   | ed Please mint and route to the pharm   | Detail values       Ambulatory Patient (N/A)       Today       Tomorrow       1-3 Days       3-7 Days       7-14 Days       Specify                                  |            |
| Content of the second second sec | tails 💮 Diagnoses                                   | ed Please print and route to the pharm  | Harv<br>III. Detail values<br>Ambulatory Patient (N/A)<br>Today<br>Tomorrow<br>↓<br>3-7 Days<br>7-14 Days<br>Specify                                                 |            |
| Control Control Contro Control Control Control Control Control Control Control Control Co | tails 👔 Diagnoses                                   | ed Please print and route to the pharm  | Ambulatory Patient (N/A)<br>Today<br>Tomorrow<br>1-3 Days<br>3-7 Days<br>7-14 Days<br>Specify                                                                        |            |
| Control Control C | tails 🕞 Diagnoses                                   | ed Please mint and route to the pharm   | III.       Detail values         Ambulatory Patient (N/A)         Today         Tomorrow         1-3 Days         3-7 Days         7-14 Days         Specify         |            |

Informatics Education Reviewed January 2025

Questions or need assistance? Call Children's IT Service Desk 24/7 at 952-992-5000 or 4-5000 internally Copyright © 2025 Children's Minnesota. All rights reserved. Some content is based on the intellectual property of Cerner Corporation and used with permission. All other trade names and registered trademarks are the property of their respective owners. This content is designed for general use with most patients; each clinician should use his or her own independent judgment to meet the needs of each individual patient. This content is not a substitute for professional medical advice, diagnosis, or treatment.

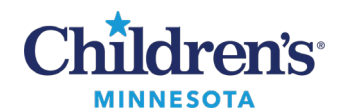

3. Add the diagnosis to associate the referral.

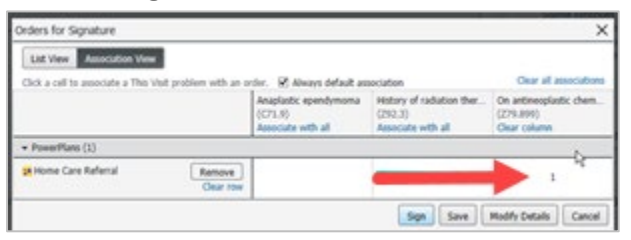

Note: An alert displays as a reminder to enter the diagnosis within the referral order.

### **Problem List**

|                                                                              | Vev                                                                  |                              |
|------------------------------------------------------------------------------|----------------------------------------------------------------------|------------------------------|
| Diagnose                                                                     | s & Problems                                                         |                              |
| Diagnosis (Poblen) being Addresse                                            | d the Vist                                                           |                              |
| 🕈 All 🍒 Corvet                                                               | Digity Active                                                        | ٣                            |
| P 110                                                                        | 1                                                                    |                              |
| Avrotated Diplay                                                             | Code                                                                 |                              |
| Anaplastic epend                                                             | prioria C71.9                                                        |                              |
| in the second second                                                         | chemo 279.399                                                        |                              |
| The ready or replace                                                         | n there. EXC.3                                                       |                              |
| Add Scover                                                                   | Sto Doorse Pobles                                                    | •                            |
| Diplay. [nedcal poblens                                                      |                                                                      | ×                            |
| JD 140                                                                       |                                                                      |                              |
| Amotated Deplay +                                                            | Name of Problem                                                      | Code ^                       |
| Anaplastic ependymoma                                                        | <b>Primary malignant na</b>                                          | opl., 1210 g                 |
| and binarianceis how on and                                                  | <b>Eight homonymous h</b>                                            | um. 1052                     |
| a same and a stratedart                                                      |                                                                      |                              |
| Hotory of radiation thera.                                                   | History of radiation th                                              | era 2003                     |
| History of radiation thera.                                                  | History of radiation th<br>Impaired mobility                         | wra 2003<br>5053             |
| History of radiation thera<br>Impaired mobility<br>I samina offic ubs muchi. | History of radiation 9<br>Impaired mobility<br>Learning difficulties | sera 2003<br>5053<br>2552 ** |

### **Diagnoses tab**

| ⊿ Other Orders to Sign       |                             |                |                         |
|------------------------------|-----------------------------|----------------|-------------------------|
|                              | Children's Home Heal.       | Order 10/1/202 | 1 15:56 C 10/1/2021 15: |
|                              |                             |                |                         |
|                              |                             |                |                         |
|                              |                             |                |                         |
|                              |                             |                |                         |
|                              |                             |                |                         |
|                              |                             |                |                         |
|                              |                             |                |                         |
|                              |                             |                |                         |
| ▼ Details for Children's Hon | ne Health Referral          |                |                         |
| 🚰 Details 🛛 🕕 Order Comr     | nents 🛛 🛞 Offset Details    | Diagnoses      |                         |
|                              |                             |                |                         |
| 🕂 Add 🔎 IMO                  |                             |                |                         |
| 🗹 🛛 🔤 🗹                      | iagnoses                    |                |                         |
| 📃 🚽 💿 🕨 Well cł              | nild visit (Z00.129)        |                |                         |
| 🛛 🚽 💶 💿 🕨 On ant             | ineoplastic chemotherapy (Z | (79.899)       |                         |
|                              |                             |                |                         |

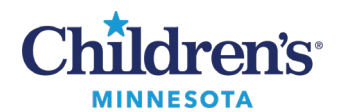

### Labs

- 1. Select the Home Care Lab orders or the specialty Home Care powerplan.
- 2. Select the labs needed to be drawn together and then select **Orders for signature**.
- 3. Highlight all of the lab orders and then complete the timing details using the calendar icon:

| lem/Onc Cl-M Acc<br>aboratory      | Harris Casa Estimat      |              | Start              | Details                     |                                        |
|------------------------------------|--------------------------|--------------|--------------------|-----------------------------|----------------------------------------|
| lem/Onc Cl-M Acc<br>aboratory      | Home Care Future L       | .a Initiated |                    | placing 3 order(s)          |                                        |
| aboratory                          | :t:31188432              |              |                    |                             |                                        |
|                                    |                          |              |                    |                             |                                        |
|                                    | 🛃 🛃 ALT                  | Order        | *Est. 6/23/2021    | *Est. 6/23/2021 Future Visi | Order, Once, Routine, Nurse to Draw No |
|                                    | 🛃 🛃 Bilirubin, T/D       | Order        | *Est. 6/23/2021    | *Est. 6/23/2021 Future Visi | Order, Once, Routine, Nurse to Draw No |
|                                    | 🛃 🛃 BUN                  | Order        | *Est. 6/23/2021    | *Est. 6/23/2021 Future Visi | Order, Once, Routine, Nurse to Draw No |
| onsults/Referrals                  |                          |              |                    |                             |                                        |
| 🗖 🗇                                | 😣 見 Children's Home He   | al Order     | 6/23/2021 9:44 CDT | 6/23/2021 9:44 CDT          | Ν                                      |
|                                    |                          |              |                    |                             | k                                      |
|                                    |                          |              |                    |                             |                                        |
|                                    |                          |              |                    |                             |                                        |
|                                    |                          |              |                    |                             |                                        |
|                                    |                          |              |                    |                             |                                        |
|                                    |                          |              |                    |                             |                                        |
|                                    |                          |              |                    |                             |                                        |
|                                    |                          |              |                    |                             |                                        |
|                                    |                          |              |                    |                             |                                        |
|                                    |                          |              |                    |                             |                                        |
|                                    |                          |              |                    |                             |                                        |
|                                    |                          |              |                    |                             |                                        |
|                                    |                          |              |                    |                             |                                        |
| etails for selected                | orders                   |              |                    |                             |                                        |
| etails 🔲 Order                     | Comments Diagnoses       |              |                    |                             |                                        |
| Wa order                           | comments   ten biogroses | ·            |                    |                             |                                        |
|                                    |                          |              |                    | - <b>- - - -</b>            |                                        |
| er details                         |                          |              |                    |                             | Detail values                          |
| re Visit Order [Ye                 | 3]                       |              |                    | ÷                           | No                                     |
| uency [Once]                       |                          |              |                    |                             | Ves                                    |
| ection Priority [Ro                | outine]                  |              |                    | *                           |                                        |
| se to Draw - Only (                | enter yes or no [No]     |              |                    |                             |                                        |
| rnal                               |                          |              |                    | •                           |                                        |
|                                    |                          |              |                    |                             |                                        |
|                                    |                          |              |                    | ×                           |                                        |
| IFIDENTIAL Order                   |                          |              |                    |                             |                                        |
| VFIDENTIAL Order<br>y to Provider  |                          |              |                    |                             |                                        |
| NFIDENTIAL Order<br>y to Provider  |                          |              |                    |                             |                                        |
| NFIDENTIAL Order<br>by to Provider |                          |              |                    |                             |                                        |
| NFIDENTIAL Order<br>by to Provider |                          |              |                    |                             |                                        |
| NFIDENTIAL Order<br>y to Provider  |                          |              |                    |                             |                                        |
| NFIDENTIAL Order<br>yy to Provider |                          |              |                    |                             |                                        |

4. Recurring orders can also be entered by selecting **Recurring Order**.

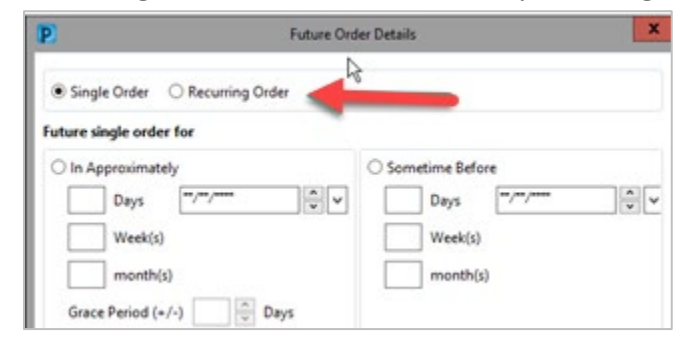

#### Notes:

- Children's Home Care nurses will activate future lab orders which will expedite lab resulting.
- The TPN Home Care Powerplan, contains common labs including preset timing.

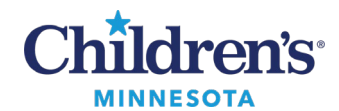

Orders For Signature

### Home Care Orders and Face-to-Face Document

## Medications (Entered as Prescriptions)

1. Select the medication required from a powerplan:

| đ | 180+4       | id to Pt | hase = 🛕 Check Alerts 🔮 Comments Start Now            | - Duration: | None                                                                                       |
|---|-------------|----------|-------------------------------------------------------|-------------|--------------------------------------------------------------------------------------------|
|   | \$ P        |          | Component                                             | Status      | Details                                                                                    |
|   |             |          | sodium chloride 0.9% (sodium chloride 0.9% intraven   |             | I EACH IV QDay, Days, EACH, Rate: 125 mL/he/m2 for 24 hours per day, Compound              |
| 4 | Medications | 30       |                                                       |             |                                                                                            |
|   |             |          | ampicillin (ampicillin 500 mg injection)              |             | ▼ 1,000 mg N Q6H Days, EACH, _ 0 Refill(s), EACH = DOSES required for treatment completion |
| C | 0           | 120      | ampicillin-sulbactam (ampicillin-sulbactam 2 g-1 g in |             | ▼ 50 mg/kg IV Q6H Days, EACH, 0 Refill(s), EACH = DOSES required for treatment completion  |
| P | 0           | 101      | e ceFAZolin (ceFAZolin 1 g injection)                 |             |                                                                                            |
|   |             |          | e cefepime (cefepime 1 g injection)                   |             |                                                                                            |
| Г |             | 1        | e celTAZidime (celTAZidime 1 g injection)             |             |                                                                                            |
|   | 0           |          | e celTRIAXone (celTRIAXone 1 g injection)             |             |                                                                                            |
|   | 0           |          | e cefTRIAXone (cefTRIAXone 1 g intravenous injection) |             |                                                                                            |
| C | 0           |          | DAPTOmycin (DAPTOmycin 500 mg intravenous inje        |             |                                                                                            |
| - |             | -        |                                                       |             |                                                                                            |

2. Complete the prescription details.

**Note:** Ensure that the pharmacy is *Children's Hospital of MN- Homecare* or if another agency, select the appropriate Home Care Pharmacy.

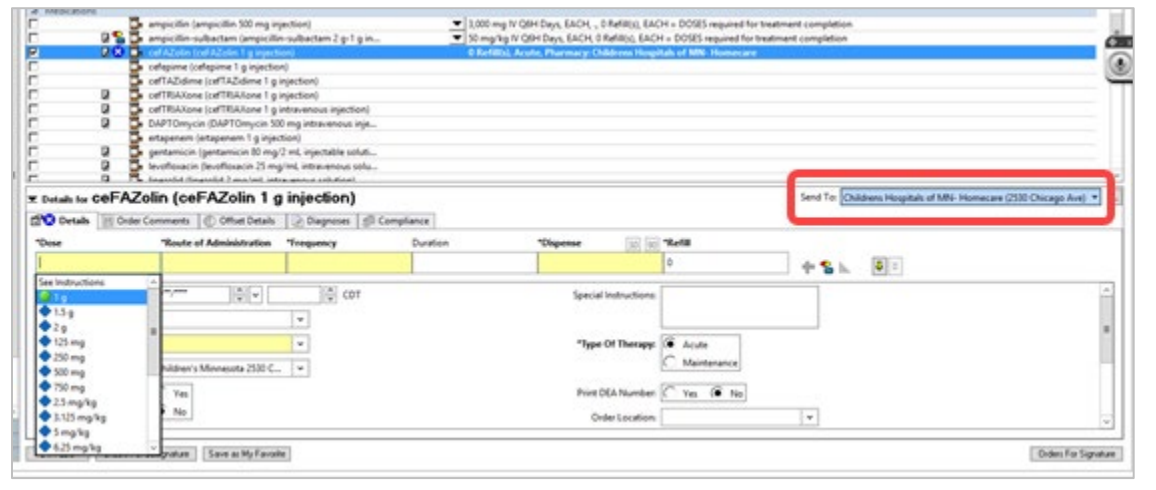

#### 3. In the **Dispense** field, select **EACH.**

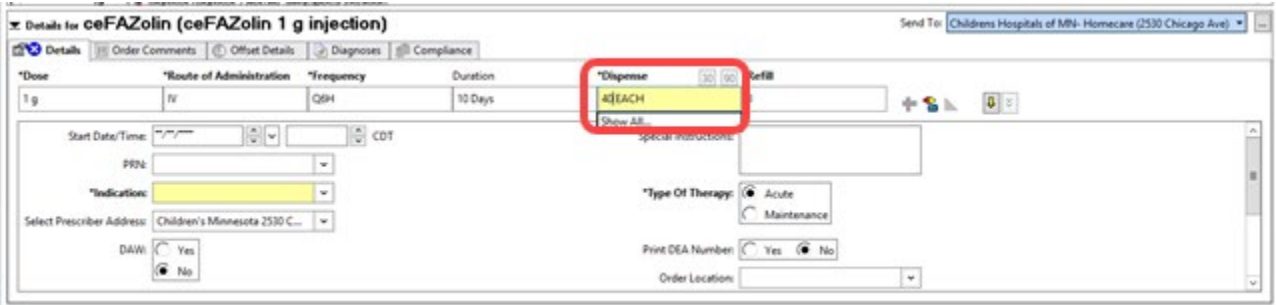

Dv Table Orders For Coognature Save as My Favorite

#### 5. Associated flushes are prechecked.

|    |   |                 |    |                                          |                | <br> |                                                                                                    |
|----|---|-----------------|----|------------------------------------------|----------------|------|----------------------------------------------------------------------------------------------------|
| -  |   | \$ 7            |    | Component                                | Status         |      | Details                                                                                                    |
|    |   |                 | ī  | sulfamethoxazole-trimethoprim (sulfame   | ethoxazole-tri |      |                                                                                                    |
|    |   |                 | Ľ  | • vancomycin (vancomycin 1 g injection)  |                |      |                                                                                                    |
| -  |   | Other Medicatio | ns |                                          |                |      |                                                                                                    |
| H  |   |                 | ľ  | sodium chloride 0.9% LOCK                |                |      | 5 mL IV PRN lock, Give before and after meds, before and after lab draws, and as needed., # 240 mL, 99 Refill(s) |
| 21 | ☑ |                 | ī  | heparin lock (Heparin Lock 10 units/mL i | ntravenous s   | ▼    | 30 Units = 3 mL IV PRN, lock, Hickman/Broviac, # 240 mL, 99 Refill(s)                                            |
| Щ  | ⊿ | Laboratory      |    |                                          |                |      |                                                                                                    |

Informatics Education Reviewed January 2025

Questions or need assistance? Call Children's IT Service Desk 24/7 at 952-992-5000 or 4-5000 internally

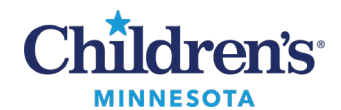

6. Click the drop-down to determine the type of line being used for the patient.

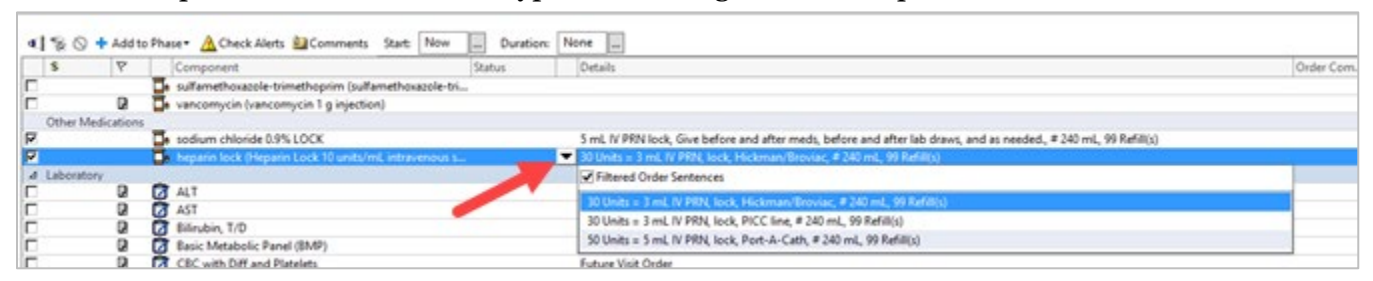

### IV Fluids

1. IV Solutions can be ordered via subphase or powerplan.

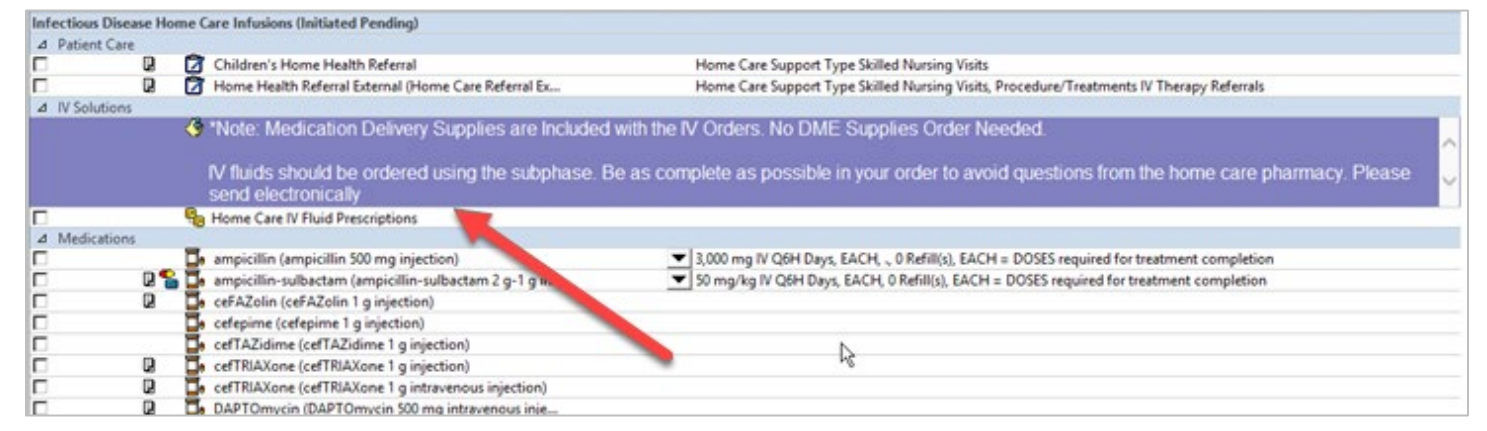

- 2. Complete the required fields:
  - Frequency
  - Duration
  - Special Instructions
  - Send to pharmacy

|                        | dextrose             | e 5% with 0.45          | 5% NaCl (D5 1/2             | 2 NS intrave        | enous solutio | n)                   |                                            |               | Send To: Select Routing 🔻 |
|------------------------|----------------------|-------------------------|-----------------------------|---------------------|---------------|----------------------|--------------------------------------------|---------------|---------------------------|
| Send to P<br>See Detai | Pharmacy is n<br>ils | ot available because D5 | 1/2 NS intravenous solution | on is not eligible. |               |                      |                                            |               |                           |
| 🖀 😵 Details            | 🕕 Order C            | omments 🛛 🕑 Offset      | Details 🛛 📄 Diagnoses       | Scompliance         |               |                      |                                            |               |                           |
| *Dose                  | *                    | Route of Administrati.  | . *Frequency                | *Duration           | Dispense      | 30 90 Refill         |                                            |               |                           |
| 1 EACH                 |                      | IV                      |                             | Days                | EACH          | 0                    | 🕇 🔓 lh.                                    | $1$ $\approx$ |                           |
| Start                  | Date/Time:<br>PRN:   | **/**/**** <b>^</b>     | ✓ CD <sup>-</sup>           | г                   | S             | pecial Instructions: | Rate: 125 mL/hr/m2 for 24 hours per<br>day | )             | <u>^</u>                  |
| *Type (                | Of Therapy:          | Acute                   |                             |                     | Select        | Prescriber Address:  | ¥                                          | ]             | =                         |
|                        |                      | Maintenance             |                             |                     |               | DAW:                 | C Yes 🖲 No                                 | -             |                           |
| Print DI               | EA Number:           | 🔿 Yes 💿 No              |                             |                     |               | Order Location:      | ~                                          | ]             |                           |
| Confidential           | Medication:          | 🔿 Yes 🔿 No              |                             |                     | eRx           | Note to Pharmacy:    |                                            |               | ~                         |
|                        |                      |                         |                             |                     |               |                      |                                            |               |                           |

**Reminder:** Powerplans need to be **Initiated.** Orders will not be routed to Home Care or Pharmacy if the powerplan remains in a planned state.

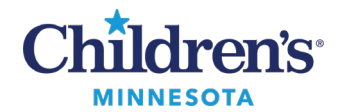

### Add to Phase

If the order needed is not in the powerplan, use the **Add to phase** option to locate the additional order(s) needed.

| K        | <b>∢]</b> % i | 🛇 🕇 Add to    | Phase▼     | 🛄 Comments         | Start:   | 6/3/2021 15   | 5:24 CDT      | Duration: | None |           |
|----------|---------------|---------------|------------|--------------------|----------|---------------|---------------|-----------|------|-----------|
| <u> </u> | \$            | Add           | Order      |                    | - 6      |               |               | Status    |      | Detai     |
|          |               | Add           | Outcome    | / Intervention     | F        | orim (sulfame | thoxazole-tri |           |      |           |
|          |               | Add           | Prescripti | ion                | 1        | g injection)  |               |           |      |           |
|          | Other         | r Meancations |            |                    |          |               |               |           |      |           |
|          |               |               | 📕 sodi     | um chloride 0.9%   | 6 LOCK   |               |               |           |      | 5 mL      |
|          |               |               | 📕 hep      | arin lock (Heparir | n Lock 1 | 10 units/mL i | ntravenous s  |           |      | Selection |
|          | ⊿ Labor       | ratory        |            |                    |          |               |               |           |      |           |
|          |               | Q             | 🖄 ALT      |                    |          |               |               |           |      | Futur     |
|          |               |               | 🖄 AST      |                    |          |               |               |           |      | Futur     |
|          |               |               | 🖄 Bilin    | ubin, T/D          |          |               |               |           |      | Futur     |
|          |               |               | 🖄 Basi     | c Metabolic Pane   | I (BMP   | )             |               |           |      | Futur     |
|          |               | D             | 🖄 СВС      | with Diff and Pla  | telets   |               |               |           |      | Futur     |

**Note:** If additional communication to Home Care is required, send the message to **Consult, Home Care Referral**.

| 5                                  | New Messag        | je                         | _ D X                                                                                                    |
|------------------------------------|-------------------|----------------------------|----------------------------------------------------------------------------------------------------|
| Task Edit                          |                   |                            |                                                                                                    |
| High & Notify 2 Mecage Journal     | D- Portal Options |                            | Claurch Order                                                                                                    |
| Patient:                           | Caller            | Caller #:                  |                                                                                                    |
| To: Consult , Home Care Referral 3 |                   |                            | M Include me                                                                                                    |
| cc.                                | A Provider        | To consur                  | ner Disable further replies                                                                                                    |
| Subject                            |                   | Save to Chart Ag Phone Msg | Ŷ                                                                                                    |
| Attachments                        |                   |                            |                                                                                                    |
| Browse Documents Oth               | er Attachments    |                            |                                                                                                    |
| Aessage                            |                   |                            |                                                                                                    |
| Arial v 10                         | BU/S              | <u> </u>                   |                                                                                                    |
|                                    |                   |                            | La contra contra c |

### Routing of the Home Care Orders and Face-to-Face Document

#### Children's Home Care

**Children's Home Care** orders automatically route to Home Care via Message Center. A Face-to-Face document is automatically created and sent to Children's Home Care, eliminating the need for the paper form. Children's Home Health clinical staff will save it to the chart.

Home Care External (not Children's Home Care)

**Home Care External (not Children's Home Care)** orders can be printed/faxed. A Face-to-Face document is created using the Message Center Patient Letter functionality

To create the external Face-to-Face document:

1. From the **Communicate** button in the tool bar, select **Patient Letter** from the drop-down.

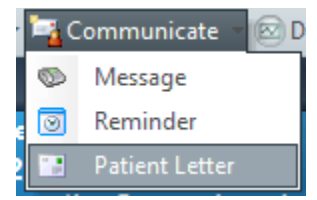

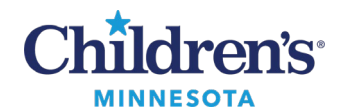

#### 2. Select Home Health Referral (Ext) Face-to-Face.

This letter is available for all encounter types and can be edited and reprinted when needed.

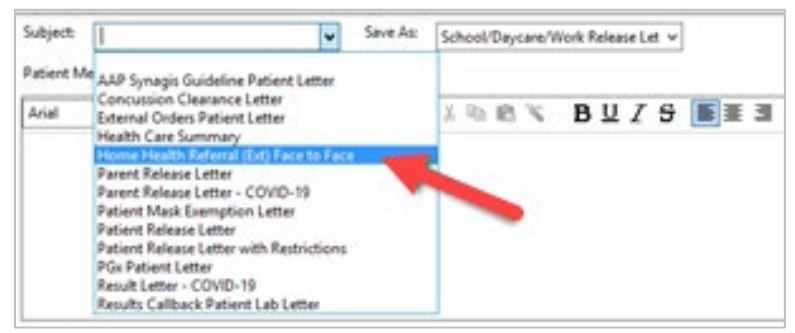

3. Print/fax or electronically forward using Medical Records Request Print (MRRP) on the toolbar.